# Procédure numérique d'orientation de votre enfant en fin de seconde

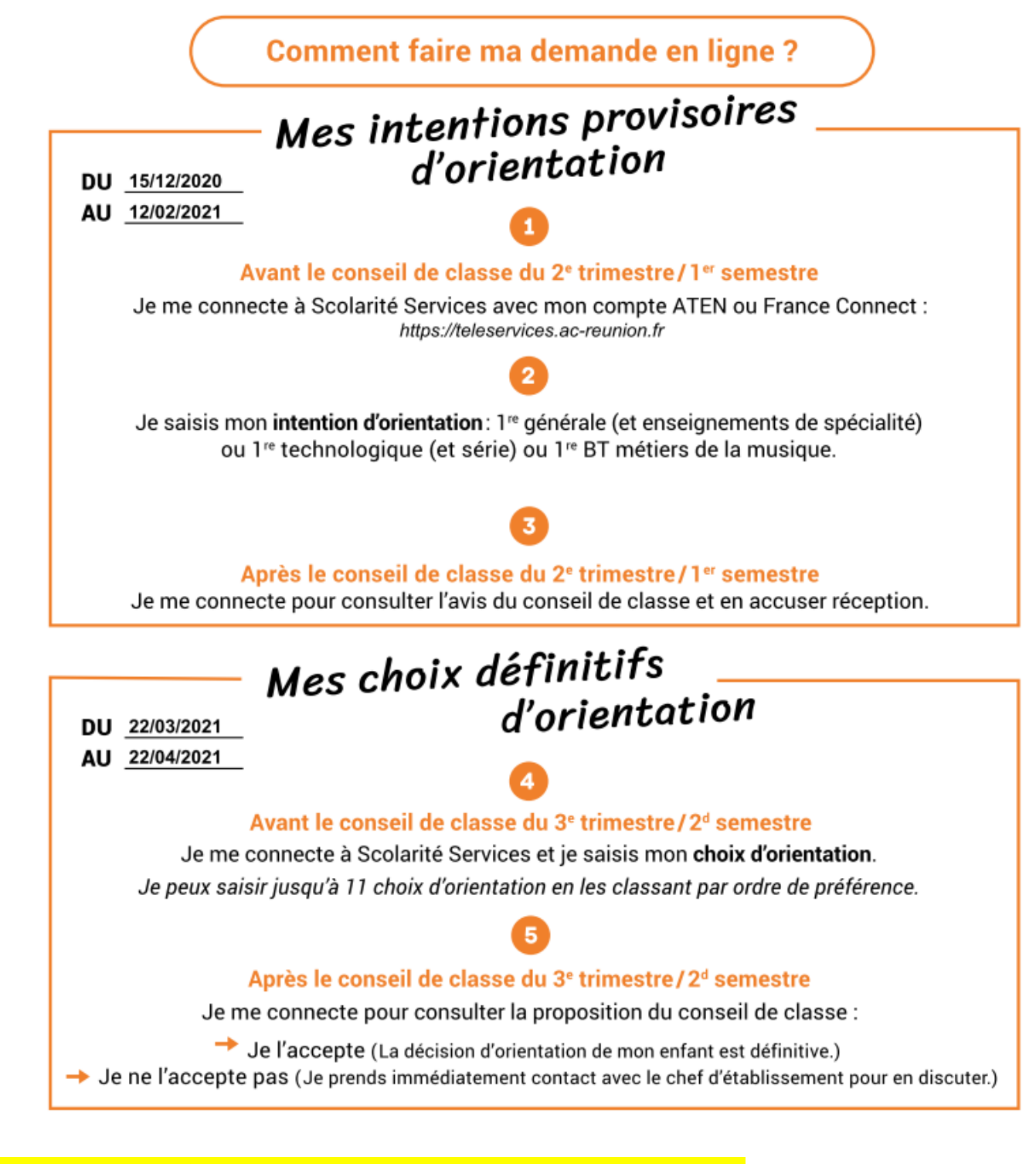

 Connexion à MéTICE depuis le compte personnel du responsable légal (La procédure d'orientation n'est pas possible avec le compte de l'enfant !)

Connectez-vous sur <u>https://metice.ac-reunion.fr/</u> et cliquez sur le bouton

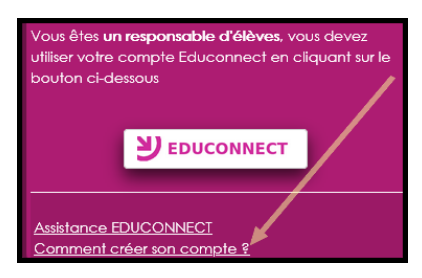

Si vous n'avez pas encore activé votre compte MéTICE de responsable légal depuis le début de cette année scolaire, connectez-vous sur <u>https://metice.ac-reunion.fr/</u> et cliquez sur le lien « **Comment créer son compte** » tout en bas du cadre mauve.

### 2 – Saisie des intentions provisoires

Un seul des représentants légaux de l'élève peut effectuer la saisie des intentions provisoires :

- il doit saisir au moins 1 intention;
- il peut saisir jusqu'à 11 intentions : 1<sup>re</sup> générale (et enseignements de spécialité), 1<sup>re</sup> technologique (et série), 1<sup>re</sup> préparant au BT métiers de la musique, accès à la voie professionnelle;
- seule la 1<sup>re</sup> technologique peut être sélectionnée plusieurs fois;
- le rang détermine l'ordre de préférence;
- les intentions peuvent être modifiées jusqu'à la fermeture du téléservice par l'établissement avant les conseils de classe.

|                                     | SERVICE EN LIGNE<br>ORIENTATION                                                                                                    |                                                                                                    |                                                                                                    |  |  |
|-------------------------------------|----------------------------------------------------------------------------------------------------|----------------------------------------------------------------------------------------------------|----------------------------------------------------------------------------------------------------|--|--|
| LOGUEU                              | 1 Intentions provisoires                                                                                                    | 2 Choix définitifs                                                                                                    | Décision                                                                                              |  |  |
| ACCUEIL                             | Deuxième trimestre ou premier semestre : DEMANDE(S) DES REPRÉSENTANTS LÉGAUX / Intention(s)                                                                                     |                                                                                                    |                                                                                                    |  |  |
| ORIENTATION                         | RIENTATION Vous devez obligatoirement saisir une intention. Vous nouvez en saisir jusqu'à 11 Leur ordre d'afficht                                                               |                                                                                                    |                                                                                                    |  |  |
| AFFECTATION APRÈS LA 3 <sup>e</sup> | correspond à votre ordre de<br>Nous souhaitons po                                                                                                    | <sup>préférence</sup><br>our la rentrée prochaine :                                                                                                   |                                                                                                    |  |  |
| FICHE DE RENSEIGNEMENTS             | Intention 1 Le rang                                                                                                    | détermine l'ordre de préférence                                                                                                    | <b>↓</b> ↑ 前                                                                                          |  |  |
| BOURSE DE LYCÉE                     | O 1re générale                                                                                                    |                                                                                                    | Les intentions peuvent être                                                                           |  |  |
|                                     | O 1re technologique reclassees ou supprimee                                                                                                    |                                                                                                    |                                                                                                    |  |  |
| LYCEE POLYVALENT C.CLAUDEL          | <ul> <li>O 1re préparant au brevet de technicien « métiers de la musique » </li> <li>O Un accès à la voie professionnelle</li> <li>Vous devez sélectionner une voie.</li> </ul> |                                                                                                    |                                                                                                    |  |  |
| 📞 CONTACT                           |                                                                                                    |                                                                                                    |                                                                                                    |  |  |
|                                     | AJOUTER UNE INTENTION                                                                                                    | 4                                                                                                    |                                                                                                    |  |  |
| SE DÉCONNECTER                      |                                                                                                    |                                                                                                    | ANNULER VALIDER                                                                                       |  |  |
|                                     |                                                                                                    | Veuillez corriger le formulaire a                                                                                                    | avant de pouvoir valider vos choix.                                                                   |  |  |
|                                     | Cette procédure de dialog<br>d'établissement, ni aux parc<br>lesquels une procédure spé<br>contacter le chef d'établisse                                                        | ue ne s'applique pas au redoublement e<br>cours particuliers hors système éducatif (servi<br>icifique existe par ailleurs. Si vous êtes dan<br>ement. | xceptionnel décidé par le chef<br>ces médicalisés, sociaux) pour<br>s une de ces situations, veuillez |  |  |

Comme sur la fiche de dialogue, il est précisé que la procédure ne s'applique pas au redoublement exceptionnel ni aux parcours particuliers, et qu'il convient de contacter le chef d'établissement dans ces situations spécifiques

### Exemple : demande d'une orientation en Première Générale

| 1 Intentions provisoires                            | 2 Choix définitifs         | 3 Décision                      |
|-----------------------------------------------------|----------------------------|---------------------------------|
| Deuxième trimestre ou premier sem<br>d'orientation. | estre : DEMANDE(S) DES REP | RÉSENTANTS LÉGAUX / Intention(s |

Vous devez obligatoirement saisir une intention. Vous pouvez en saisir jusqu'à 11. Leur ordre d'affichage correspond à votre ordre de préférence.

### Nous souhaitons pour la rentrée prochaine :

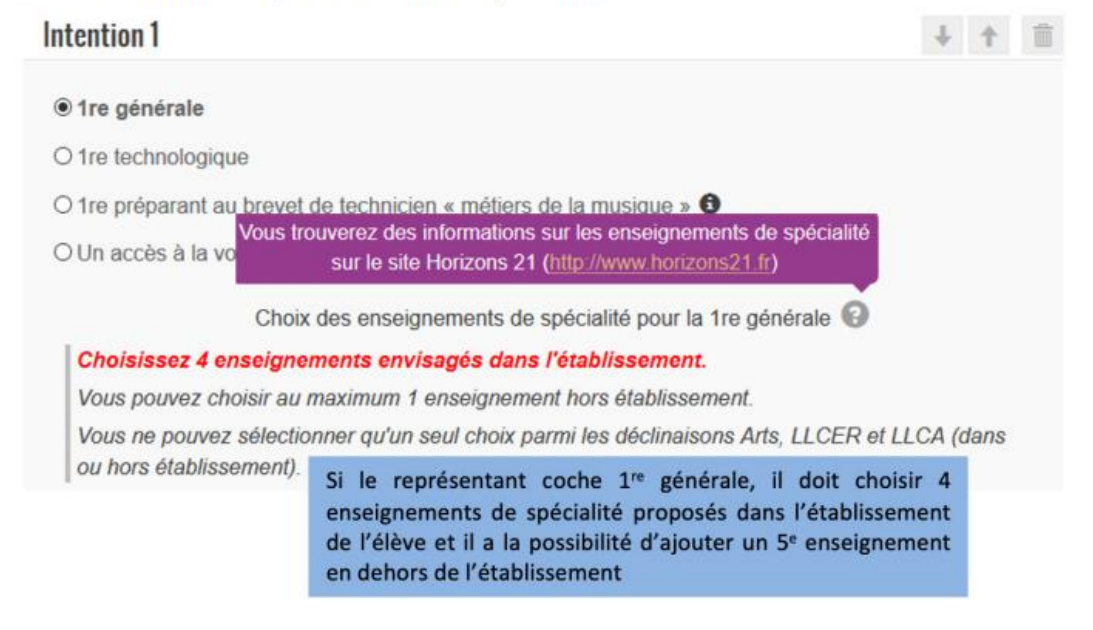

Exemple : demande d'une orientation en Première Technologique

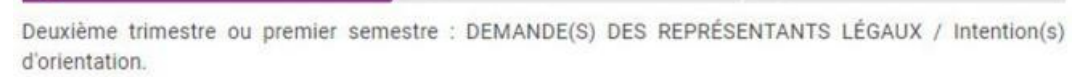

Choix définitifs

Décision

Vous devez obligatoirement saisir une intention. Vous pouvez en saisir jusqu'à 11. Leur ordre d'affichage correspond à votre ordre de préférence.

### Nous souhaitons pour la rentrée prochaine :

Intentions provisoires

| Intention 1                                          |                                                                                         | $\downarrow$ | 1 | Ô |
|------------------------------------------------------|-----------------------------------------------------------------------------------------|--------------|---|---|
| O 1re générale<br>• 1re technologique                | Si le représentant coche<br>1 <sup>re</sup> technologique, il<br>doit choisir une série |              |   |   |
| O 1re préparant au brev                              | et de technicien « métiers de la musique » 🕄                                            |              |   |   |
| O Un accès à la voie pr                              | ofessionnelle                                                                           |              |   |   |
| Indiquez la 1re technolo<br>Pour plus d'informations | gique souhaitée :<br>sur chaque bac technologique, cliquez sur 😝                        |              |   |   |
| O 1re STAV 🚯                                         |                                                                                         |              |   |   |
| O 1re STD2A 🚯                                        | En cliquant sur <b>9</b> , il est dirigé vers le site                                   |              |   |   |
| O 1re STHR 8                                         | de l'Onisep, sur la page dédiée à la série                                              |              |   |   |
| O 1re STI2D 🚯                                        | technologique choisie                                                                   |              |   |   |
| O 1re STL                                            |                                                                                         |              |   |   |
| O 1re STMG 🚯                                         |                                                                                         |              |   |   |
| O 1re ST2S 🗿                                         |                                                                                         |              |   |   |
| O 1re S2TMD 8                                        |                                                                                         |              |   |   |

Un récapitulatif est affiché après la validation de la saisie des intentions provisoires.

| 1 Intentions provisoires                                                                                                    | 2 Choix définitifs                                                                                          | 3 Décision                                                                                                    |  |  |  |
|----------------------------------------------------------------------------------------------------|----------------------------------------------------------------------------------------------------|----------------------------------------------------------------------------------------------------|--|--|--|
| Deuxième trimestre ou premier<br>d'orientation.                                                                                      | semestre : DEMANDE(S) DES RE                                                                                | EPRÉSENTANTS LÉGAUX / Intention(s)                                                                                           |  |  |  |
| Nous souhaitons pour                                                                                                    | la rentrée prochaine :                                                                                      |                                                                                                    |  |  |  |
| Intention 1 : 1 re généra<br>Enseignements de spécial                                                                                | le<br>ité choisis : MATHÉMATIQUES / SC                                                                      | C. ÉCONO. & SOCIALES / ARTS                                                                                                  |  |  |  |
| PLASTIQUES / ANGLAIS N                                                                                                    | MONDE CONTEMPORAIN / SCIENC                                                                                 | ES INGENIEUR (hors établissement)                                                                                            |  |  |  |
| Intention 2 : 1re STI2D                                                                                                    | Intention 2 : 1re STI2D                                                                                     |                                                                                                    |  |  |  |
| Intention 3 : 1re STL                                                                                                    |                                                                                                    |                                                                                                    |  |  |  |
| Vos intentions ont bien été val<br>électronique valide est indiquée e<br>compléter à partir du portail Scol<br>fermeture du service. | idées. Un e-mail de confirmation<br>dans votre fiche de renseignement<br>arité Services. Vous pouvez modifi | va vous être envoyé, si une adresse<br>s. Si ce n'est pas le cas, vous pouvez la<br>er vos demandes d'orientation jusqu'à la |  |  |  |
| fermeture du service.<br>Le représentant p<br>fermeture du télé                                                                      | peut modifier ses saisies ju<br>service par l'établissement a                                               | usqu'à la MODIFIER<br>avant les                                                                                              |  |  |  |

Seul le représentant ayant saisi les intentions peut apporter des modifications. Les intentions saisies sont en consultation pour l'autre représentant légal et l'élève.

Un mail récapitulatif est envoyé aux deux représentants légaux, lorsque celui qui a effectué ou modifié la saisie se déconnecte de sa session.

# Mail reçu par le représentant légal qui a effectué/modifié la saisie

| Objet)            | [DREMATION] Savia des intentions provinates d'amentation                                                                                                    |
|-------------------|----------------------------------------------------------------------------------------------------|
| Bonjou            | ur,                                                                                                    |
| Suite á<br>Félève | à la démarche que vous avez effectuée en ligne le 16/10/2020 à 17.30.58, nous vous confirmons par cet email que votre (vos) intention(s) provisoire(s) a (ont) bien été enregistrée(s) pour Prénom NOM |
| En voi            | ci le récapitulatif                                                                                                    |
| •                 | Intention 1 : 1re générale                                                                                                    |
|                   | Enseignements de spécialité choisis : ANGLAIS MONDE CONTEMPORAIN / ARTS PLASTIQUES / MATHÉMATIQUES / SC. ÉCONO. & SOCIALES / SCIENCES INGENIEUR (hors établissement)                                   |
|                   | Intention 2 : tre STI2D                                                                                                    |
| •                 | Intention 3 : 1re STL                                                                                                    |
| Vous p            | pouvez encore faire des modifications jusqu'à la fermeture du service Orientation (date qui vous a été transmise par votre établissement)                                                              |
| Bien o            | ordialement,                                                                                                    |
| donnée            | es de l'établissement                                                                                                    |

## 4 - Consultation et accusé de réception de l'avis provisoire après le conseil de classe du trimestre 2

| 1 Intentions provisoires                                                                                          | Choix définitifs                                                                                                    | Décision                                                                                                    |                                                                                   |
|----------------------------------------------------------------------------------------------------|----------------------------------------------------------------------------------------------------|----------------------------------------------------------------------------------------------------|-----------------------------------------------------------------------------------|
| Deuxième trimestre ou premier se                                                                                  | mestre : AVIS PROVISOIRE(S) D'O                                                                                                    | DRIENTATION.                                                                                                    |                                                                                   |
| Vous devez en accuser réception                                                                                   | en cochant la case prévue à cet                                                                                                    | effet puis en validant.                                                                                                |                                                                                   |
| Le conseil de classe répond                                                                                       | au(x) demande(s) des repré                                                                                                    | sentants légaux :                                                                                                    |                                                                                   |
| Cet avis ne constitue en au<br>poursuivre la réflexion sur l<br>choix définitifs au 3è trimestr                   | cun cas une décision d'orier<br>e projet de formation de vo<br>e / 2d semestre.                                                                          | ntation. Il doit vous permettre de<br>tre enfant avant de formuler des                                                 |                                                                                   |
| Intention 1 : 1re générale                                                                                        |                                                                                                    | Avis réservé                                                                                                    |                                                                                   |
| Enseignements de spécialité cho<br>PLASTIQUES / ANGLAIS MONI                                                      | oisis : SC. ÉCONO. & SOCIALES /<br>DE CONTEMPORAIN / SCIENCES                                                                                            | / MATHÉMATIQUES / ARTS<br>INGENIEUR (hors établissement)                                                               |                                                                                   |
| Intention 2 : 1re STI2D                                                                                           |                                                                                                    | Avis favorable                                                                                                    |                                                                                   |
| Intention 3 - 1re STL                                                                                             |                                                                                                    | Avis favorable                                                                                                    | Les familles peuvent<br>consulter l'avis provisoire<br>pour chaque intention, les |
| Motivations du conseil de cla<br>recommandations :                                                                | asse concernant le ou les av                                                                                                    | vis défavorables ou réservés et                                                                                        | recommandations et les<br>motivations du conseil de<br>classe                     |
| Les compétences restent à con<br>générale.                                                                        | solider dans certaines disciplines                                                                                                    | pour obtenir le passage en 1re                                                                                         |                                                                                   |
| J'ai bien pris connaissanc<br>de classe.<br>Si je souhate discuter de cet av<br>principal ou le chef d'établissem | e de l'avis provisoire d'orient<br>is provisoire, je prends contact av<br>ent.<br>Le représentant ayan<br>accuser réception de<br>en cochant la case pui | ation du conseil<br>vec le professeur<br>It saisi les intentions doit<br>l'avis du conseil de classe<br>is en validant |                                                                                   |